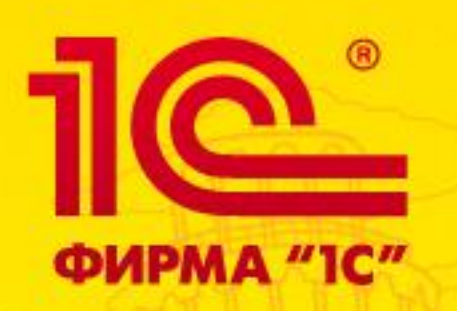

II Всероссийский студенческий конкурс 1С:ИТС

# Как зарегистрироваться на конкурс?

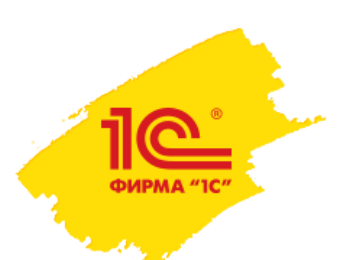

## 1. Нажми кнопку «Старт!» на главной странице <u>http://student.its.1c.ru/</u>

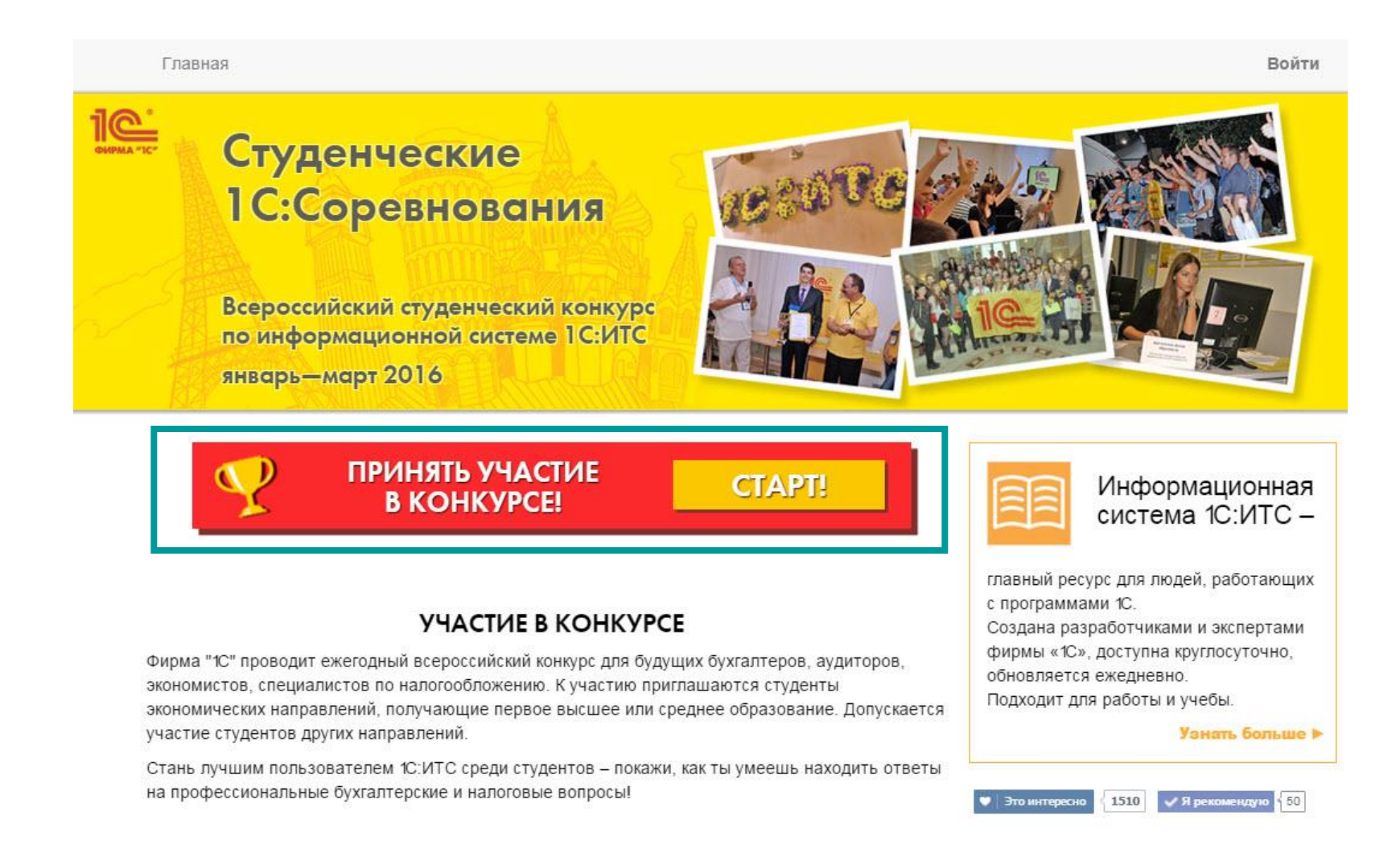

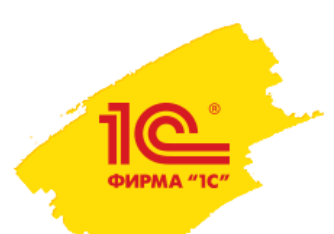

## 2. Заполни форму регистрации, поставь галочки и нажми зелёную кнопку «зарегистрироваться»

#### РЕГИСТРАЦИЯ НА КОНКУРС

#### О себе Фам

| ими                        |                           |                     | Отчество             |   |
|----------------------------|---------------------------|---------------------|----------------------|---|
| Морозова                   | Екатерина                 | 0                   | Валерьевна           |   |
| Город (место) проживания * |                           | Откуда узна         | пи о Конкурсе        |   |
| Москва                     |                           | ВКонтакте           |                      | • |
| Учебное заведение *        |                           |                     |                      |   |
| Российский экономичес      | кий университет им Г.В.П. | леханова            |                      |   |
| ВоГТУ — неправильно, В     | ологодский государственн  | ый технический унив | верситет — правильно |   |

|        | Специальность*           |                                                                                                    |  |
|--------|--------------------------|----------------------------------------------------------------------------------------------------|--|
| •      | Налоги и налогообложение |                                                                                                    |  |
| Курс * | День рождения *          |                                                                                                    |  |
| • 5    | 01.01.1992               |                                                                                                    |  |
|        | •<br>Курс •<br>• 5       | <ul> <li>Специальность *</li> <li>Налоги и налогообложение</li> <li>Курс *</li> <li>День рождения *</li> <li>▼</li> <li>5</li> <li>01.01.1992</li> </ul> |  |

Телефон\* 8 495 111 11 11

конкурсе.

#### Контактная информация

#### Электронный ящик\*

#### pochta@mail\_ru

1

На указанный адрес будет отправлено письмо с подтверждением регистрации. Почтовый адрес используется для восстановления пароля.

Согласен на обработку персональных данных \* С условиями проведения конкурса ознакомлен

Введите текст с картинки

#### 243 обновить

izy3uy

Ваш номер телефона (с указанием когда города для

стационарных телефонов). Будет использоваться

только для уточнения информации по участию в

#### ЗАРЕГИСТРИРОВАТЬСЯ

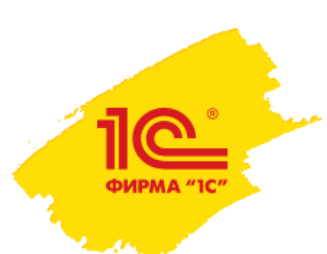

3. На почту, которую ты указал в регистрационной форме, тебе отправлено письмо с активационной ссылкой

Проверь почту 🙂

## Спасибо за регистрацию!

На e-mail, указанный при регистрации, выслано письмо с дальнейшими инструкциями.

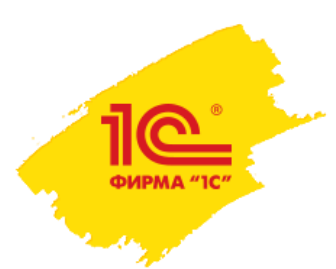

## 4. В полученном письме нажми на гиперссылку «активировать аккаунт»

| Регистрация на студенческий конкурс 1С:ИТС | Входящие х |                      |
|--------------------------------------------|------------|----------------------|
| konkurs@1c.ru<br>кому: мне 💌               |            | 14:11 (3 ч. назад) 📩 |

#### Поздравляем!

Ты в шаге от того, чтоб стать участником Второго Всероссийского конкурса по информационной системе 1C:ИTC.

Для активации пройдите по ссылке активировать аккаунт

Отборочный тур конкурса проводится в заочной форме на сайте student.its.1c.ru

Вопросы первого тура уже доступны в личном кабинете, ответить на них нужно не позднее 29 февраля 2016 г.

Отвечать на вопросы можно по частям, сохраняя результат и возвращаясь в любое удобное время.

Будь уверен — ответы на все вопросы есть в информационной системе 1С:ИТС, доступ к которой автоматически открыт для те 29 февраля 2016 г. включительно (используй кнопку "Переход на сайт 1С:ИТС").

Кстати, заходи в наш паблик ВКонтакте – <u>http://vk.com/its\_student</u>, совсем скоро здесь стартует 1C:ИТС КВЕСТ — твой ша получить дополнительные баллы для выхода в финал!

Желаем удачи! Команда 1С:ИТС Фирма "1С

Сайт конкурса 2016 http://student.its.1c.ru/ Мы Вконтакте http://vk.com/its\_student

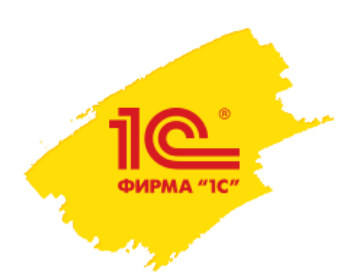

### А теперь возможно два варианта:

- Вариант 1. Ты в первый раз регистрируешься на сайте, связанном с информационной системой 1С:ИТС
- Вариант 2. Ты ранее регистрировался на сайтах, связанных с информационной системой 1С:ИТС (например, оформлял доступ к сайту its.1c.ru или участвовал в конкурсах student.its.1c.ru или thebest.its.1c.ru)

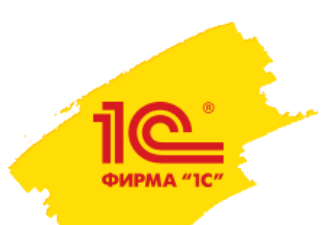

Вариант 1. Если ты регистрируешься на наших сайтах впервые, то увидишь вот такую картинку.

Тебе нужно придумать логин и пароль

После этого нажимай синюю кнопку «Отправить»

Внимание: этот логин и этот пароль в дальнейшем нужно использовать на всех сайтах its.lc.ru

| Придумайте логин и пароль |                       |
|---------------------------|-----------------------|
| Логин *                   | данный логин свободен |
| asdf55                    |                       |
| Минимум три символа       |                       |
| Пароль *                  |                       |
| 00000                     |                       |
| Повторите пароль *        |                       |
| •••••                     |                       |
| Минимум шесть символов    |                       |
| ОТПРАВИТЬ                 |                       |

1C:NTC (its.1c.ru)

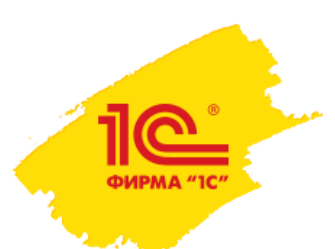

## Вариант 1 (окончание). После этого ты окажешься на главной странице и увидишь кнопку «К тесту!»

## Ура! Регистрация завершена!

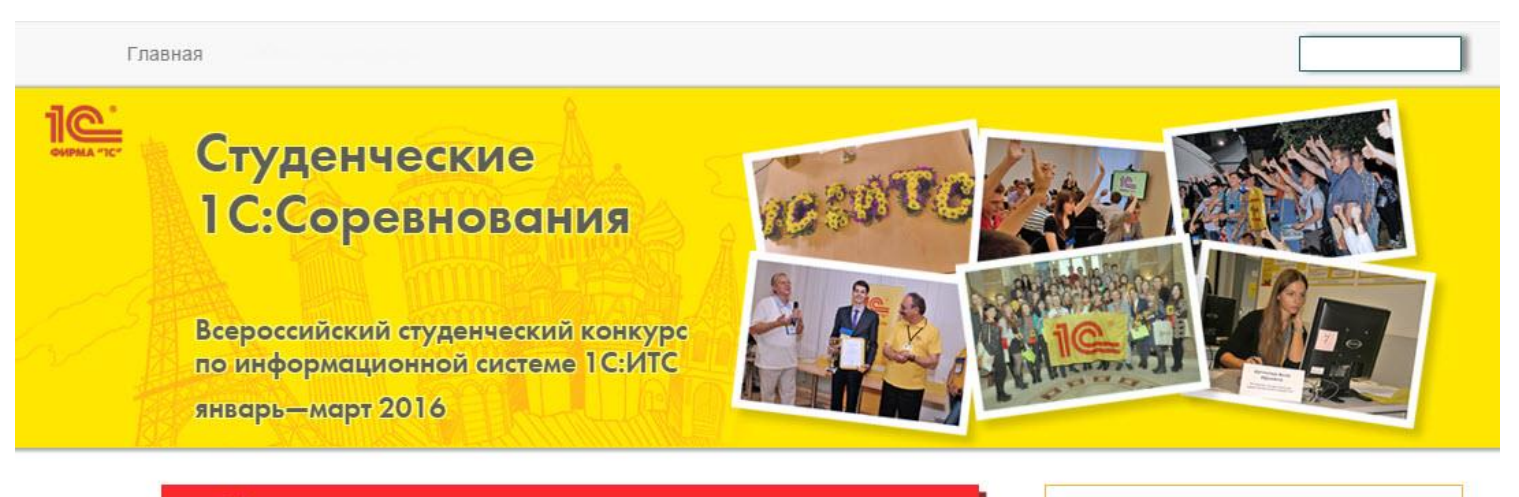

ПРОДОЛЖИТЬ УЧАСТИЕ В КОНКУРСЕ!

K TECTY!

#### УЧАСТИЕ В КОНКУРСЕ

Фирма "1С" проводит ежегодный всероссийский конкурс для будущих бухгалтеров, аудиторов, экономистов, специалистов по налогообложению. К участию приглашаются студенты экономических направлений, получающие первое высшее или среднее образование. Допускается участие студентов других направлений.

Стань лучшим пользователем 1С:ИТС среди студентов – покажи, как ты умеешь находить ответы на профессиональные бухгалтерские и налоговые вопросы!

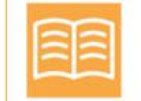

#### Информационная система 1С:ИТС –

главный ресурс для людей, работающих с программами 1С.

Создана разработчиками и экспертами фирмы «1С», доступна круглосуточно, обновляется ежедневно. Подходит для работы и учебы.

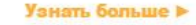

🖤 Это интересно 🛛 1514 🛛 🗸 Я рекомендую

Вариант 2. Если ты ранее регистрировался на наших сайтах, значит, у тебя уже есть логин и пароль в нашей системе

Логин мы тебе подскажем, а пароль ты должен вспомнить (или восстановить) сам

Введи пароль в форму и нажми синюю кнопку «Войти»

Для завершения регистрации на конкурс введите свой пароль от сайта its.1c.ru\*

\*У вас уже есть аккаунт в системе сайтов its.1c.ru

| Baш e-mail | more1c.ru@gmail.com |
|------------|---------------------|
|------------|---------------------|

| Ваш лог | гин ИвановИИ11 |                                                         |
|---------|----------------|---------------------------------------------------------|
| Парол   | њ* ••••••      |                                                         |
| войти   |                |                                                         |
|         |                | Если вы забыли пароль, то восстановить его можно здесь. |

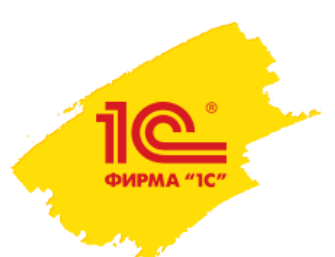

## Вариант 2 (окончание). После этого ты окажешься на главной странице и увидишь кнопку «К тесту!»

## Ура! Регистрация завершена!

Главная

### Студенческие 1С:Соревнования

Всероссийский студенческий конкурс по информационной системе 1С:ИТС январь—март 2016

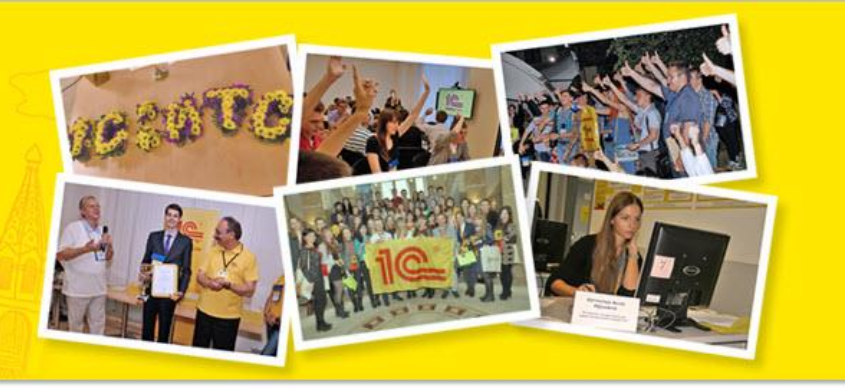

ПРОДОЛЖИТЬ УЧАСТИЕ В КОНКУРСЕ!

K TECTY!

#### УЧАСТИЕ В КОНКУРСЕ

Фирма "1С" проводит ежегодный всероссийский конкурс для будущих бухгалтеров, аудиторов, экономистов, специалистов по налогообложению. К участию приглашаются студенты экономических направлений, получающие первое высшее или среднее образование. Допускается участие студентов других направлений.

Стань лучшим пользователем 1С:ИТС среди студентов – покажи, как ты умеешь находить ответы на профессиональные бухгалтерские и налоговые вопросы!

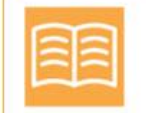

Это интересн

#### Информационная система 1С:ИТС –

главный ресурс для людей, работающих с программами 1С.

Создана разработчиками и экспертами фирмы «1С», доступна круглосуточно, обновляется ежедневно.

Подходит для работы и учебы.

1514

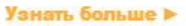

Я уже регистрировался раньше, но не помню пароль. Что делать?

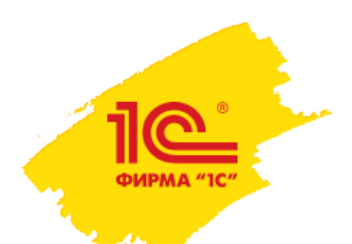

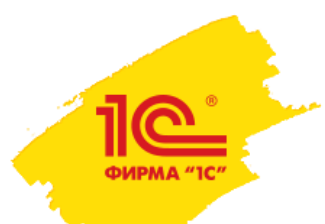

\$1/ DOG VOVO GATI OVVOVUT D AVATONO AGŬTOD HO 10 CU

1) Если ты регистрировался у нас раньше, и вдруг забыл пароль, то для его восстановления нажми на серую ссылку «Если вы забыли пароль, то восстановить его можно <u>здесь</u>»

Для завершения регистрации на конкурс введите свой пароль от сайта its.1c.ru\*

| у вас уже есть | arrayht b cucteme cautob its. Ic.iu                     |
|----------------|---------------------------------------------------------|
| Baw e-mail     | more1c.ru@gmail.com                                     |
| Ваш логин      | ИвановИИ11                                              |
| Пароль *       |                                                         |
| войти          |                                                         |
|                | Если вы забыли пароль, то восстановить его можно здесь. |

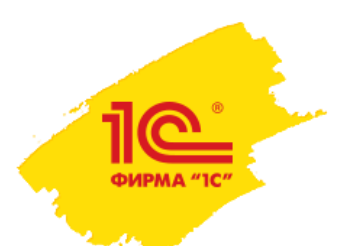

2) После этого ты увидишь такую вот форму

Здесь ты можешь ввести логин (он подставится автоматически) или e-mail, затем нужно нажать серую кнопку «Выслать»

| - → C 🗋 its               | .1c.ru/password                    |                                                    |             |      |  |
|---------------------------|------------------------------------|----------------------------------------------------|-------------|------|--|
| IC:NT                     | С Информал<br>сопровож<br>1С:Предп | ционно-технологич<br>«дение пользовател<br>іриятия | еское<br>ей |      |  |
| авная > Авторизаці        | ія 📏 Запрос пароля                 | я >                                                |             |      |  |
| Запрос                    | пароля                             |                                                    |             |      |  |
| Если вы забе<br>Выслать н | іли пароль, введ<br>Сонтрольную    | дите логин <b>или</b> Е<br>С <b>СТРОКУ</b>         | -Mail.      |      |  |
| Логин:<br>E-mail:         | ИвановИИ11                         |                                                    |             | <br> |  |
| [                         | Выслать                            |                                                    |             |      |  |
|                           |                                    |                                                    |             |      |  |
|                           |                                    |                                                    |             |      |  |

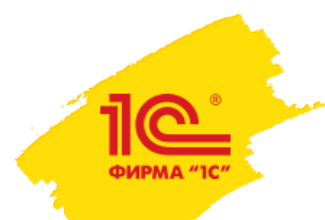

## 3) После этого ты увидишь вот такой зеленый текст:

#### Запрос пароля

Контрольная строка, а также ваши регистрационные данные были высланы по E-Mail. Пожалуйста, дождитесь прихода письма, так как контрольная строка изменяется при каждом запросе.

Если вы забыли пароль, введите логин или E-Mail.

#### Выслать контрольную строку

| Логи  | ИвановИИ11 |  |
|-------|------------|--|
| E-    |            |  |
| mail: | 8          |  |
| 1     | Выслать    |  |

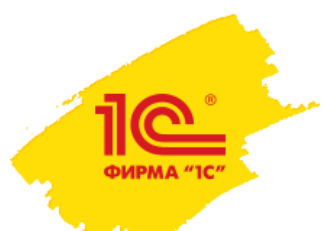

4) Теперь проверь почту – тебе пришло еще одно письмо от нас (с адреса web-its@lc.ru). Оно для сбрасывания пароля

### Перейди по ссылке из письма!

| web-its@1c.ru                                   | 17:12 (2 м |
|-------------------------------------------------|------------|
| кому: мне 💌                                     |            |
| Информационное сообщение сайта <u>its.1c.ru</u> | _          |
| Иван Иванов,                                    |            |
| Вы запросили ваши регистрационные данные.       |            |
| Ваша регистрационная информация:                |            |
| Логин: ИвановИИ11                               |            |

Сообщение сгенерировано автоматически.

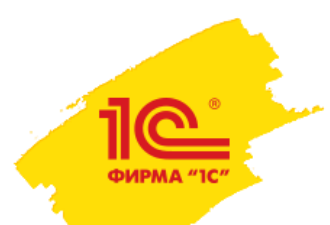

## 5) Ура! Можно придумать новый пароль

#### Смена пароля

| Логин:                   | ИвановИИ11              |
|--------------------------|-------------------------|
| Новый пароль:            |                         |
| Подтверждение<br>пароля: |                         |
| Контрольная<br>строка:   | ead7ca057e3e5d882e00d20 |
|                          | Изменить пароль         |

Пароль должен быть не менее 6 символов длиной.

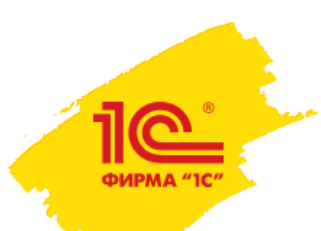

активацией

Пароль восстановлен. Завершаем регистрацию на конкурс 1)Вернись к первому письму с регистрацией на конкурс (мы его отправляли с адреса konkurs@lc.ru) и снова перейди по ссылке с

## Нажми гиперссылку активировать аккаунт

Регистрация на студенческий конкурс 1С:ИТС 😑 Входящие х konkurs@1c.ru 14:11 (3 ч. назад) ☆ кому: мне 👻 Поздравляем! Ты в шаге от того, чтоб стать участником Второго Всероссийского конкурса по информационной системе 1С:ИТС. Для активации пройдите по ссылке активировать аккаунт Отборочный тур конкурса проводится в заочнои форме на саите sudent.its.1c.ru Вопросы первого тура уже доступны в личном кабинете, ответить на них нужно не позднее 29 февраля 2016 г. Отвечать на вопросы можно по частям, сохраняя результат и возвращаясь в любое удобное время. Будь уверен — ответы на все вопросы есть в информационной системе 1С:ИТС, доступ к которой автоматически открыт для те 29 февраля 2016 г. включительно (используй кнопку "Переход на сайт 1С:ИТС"). Кстати, заходи в наш паблик ВКонтакте – http://vk.com/its\_student, совсем скоро здесь стартует 1С:ИТС КВЕСТ — твой ша получить дополнительные баллы для выхода в финал! Желаем удачи! Команда 1С:ИТС Фирма "1С Сайт конкурса 2016 http://student.its.1c.ru/ Мы Вконтакте http://vk.com/its\_student

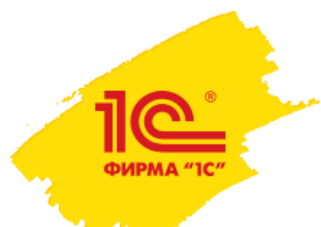

Пароль восстановлен. Завершаем регистрацию на конкурс 2) Введи в открывшуюся форму восстановленный пароль и нажми синюю кнопку «Войти»

### Для завершения регистрации на конкурс введите свой пароль от сайта its.1c.ru\*

\*У вас уже есть аккаунт в системе сайтов its.1c.ru

| more1c.ru@gmail.com |
|---------------------|
| ИвановИИ11          |
|                     |
|                     |
|                     |

сли вы заобли пароль, то восстановить его можно здесь.

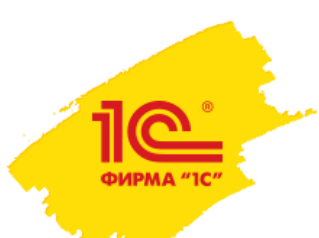

## 3) После этого ты окажешься на главной странице и увидишь кнопку «К тесту!»

## Ура! Регистрация завершена! ;-)

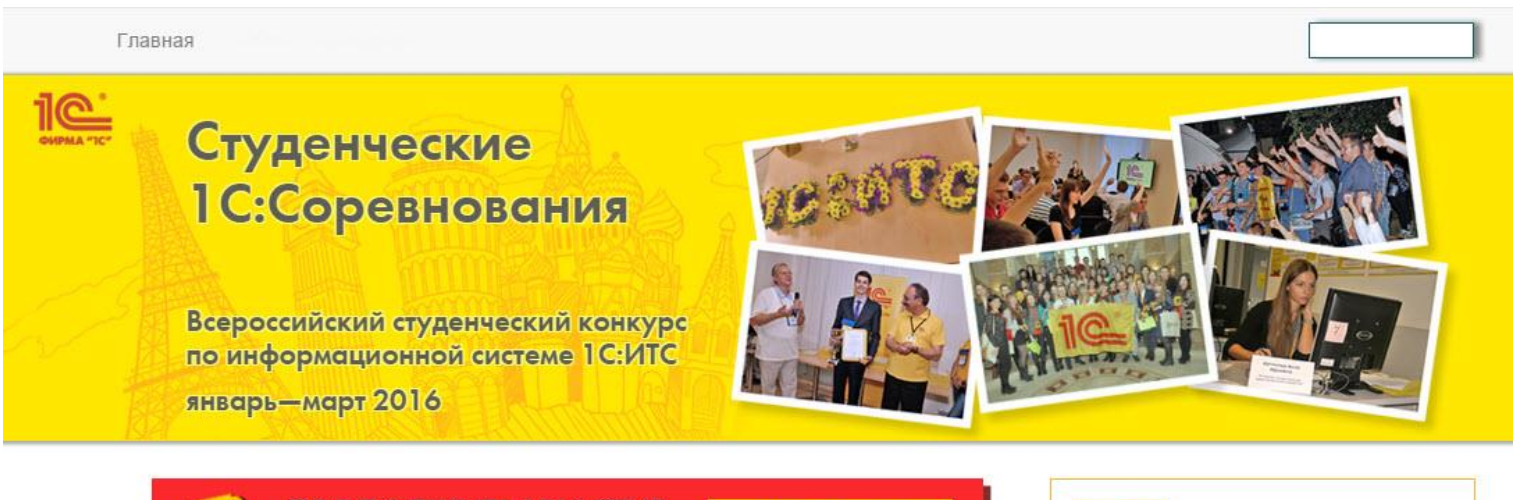

ПРОДОЛЖИТЬ УЧАСТИЕ В КОНКУРСЕ!

K TECTY!

#### УЧАСТИЕ В КОНКУРСЕ

Фирма "1С" проводит ежегодный всероссийский конкурс для будущих бухгалтеров, аудиторов, экономистов, специалистов по налогообложению. К участию приглашаются студенты экономических направлений, получающие первое высшее или среднее образование. Допускается участие студентов других направлений.

Стань лучшим пользователем 1С:ИТС среди студентов – покажи, как ты умеешь находить ответы на профессиональные бухгалтерские и налоговые вопросы!

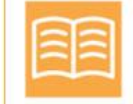

## Информационная система 1С:ИТС –

главный ресурс для людей, работающих с программами 1С.

Создана разработчиками и экспертами фирмы «1С», доступна круглосуточно, обновляется ежедневно.

Подходит для работы и учебы.

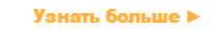

Это интересно 1514 У Я рекомендую 50

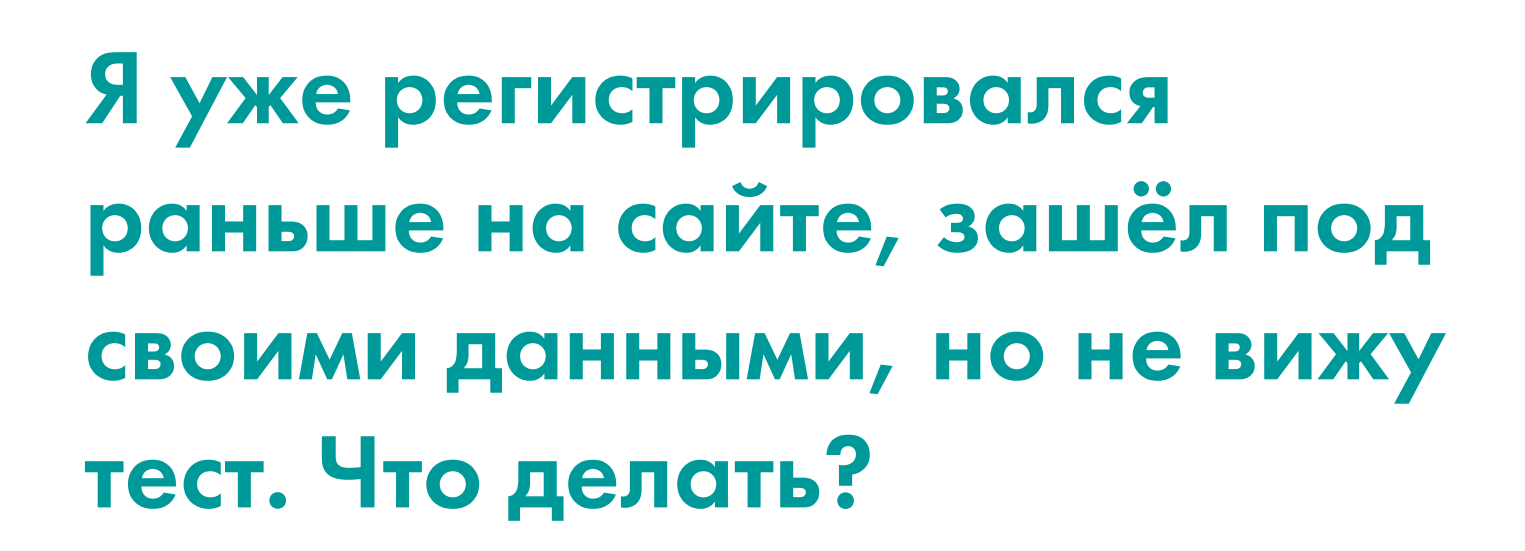

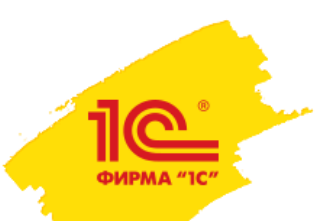

Скорее всего, ты не прошёл регистрацию на текущий конкурс, поэтому не видишь тест.

## 1) Перейди на главную страницу и нажми кнопку «К ТЕСТУ!»

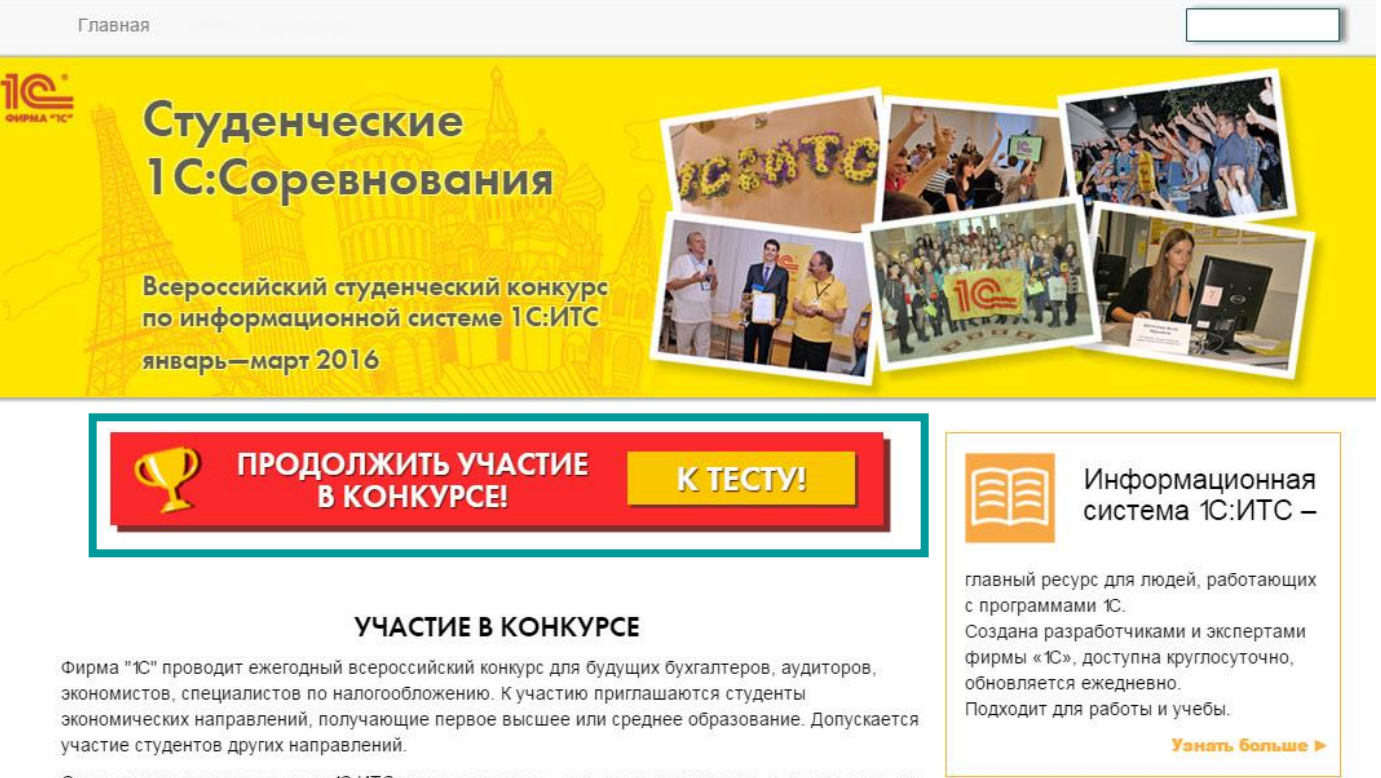

1514

Я реко

Стань лучшим пользователем 1С:ИТС среди студентов – покажи, как ты умеешь находить ответы на профессиональные бухгалтерские и налоговые вопросы!

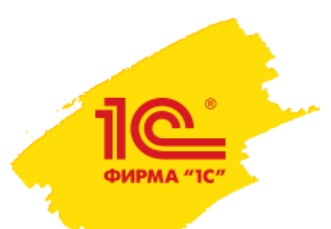

## 2) Дозаполни информацию о себе и нажми серую кнопку «СОХРАНИТЬ»

| Студенческий студенческий конкурс оиформационной системе 1С:ИСС онварь—март 2018       Сосийский студенческий конкурс осийский студенческий конкурс осийский студенческий конкурс осийский студенческий конкурс осийский системе 1С:ИСС онварь—март 2018         Мои данные       Тестирование       Квест       Редактировать         Фомлия*       Имя*       Отчество*         Морозова       Екатерина       Валерьевна         Город (место) проживания*       Екатерина       Валерьевна         Москва       Учебное заведение*       Российский экономический университет им. Г.В. Плеханова         ВагРУ — неправильно, Вологодский государственный техинческий университет — правильно       Сиециальность*         Уровень учебного заведения*       Сиециальность*         Высшее учебное заведения       Сиециальность*         Высшее учебное заведение       Финансовый |                          |                        |                                   | Главная                                                                                                |
|----------------------------------------------------------------------------------------------------|--------------------------|------------------------|-----------------------------------|----------------------------------------------------------------------------------------------------|
| Мои данные         Тестирование         Квест         Редактировать           Фамилия         Имя         Отчество*           Морозова         Екатерина         Валерьевна           Город (место) проживания*         Квест         Учебное заведение*           Учебное заведение*         Российский экономический университет им. Г.В. Плеханова         Специальность*           ВогГРУ — неправильно, Вологодский государственный технический университет — правильно         Отчество*           Уровень учебное заведение         Специальность*           Высшее учебное заведение         Финансовый           Для студентов ссузов - специальность                                                                                                    |                          |                        | ания<br>кий конкурс<br>еме 1С:ИТС | Студенческие<br>1С:Соревновс<br>Всероссийский студенчест<br>по информационной сист<br>январь—март 2016 |
| Фамилия         Имя         Отчество           Морозова         Екатерина         Валерьевна           Город (место) проживания         Москва           Име         Учебное заведение            Российский экономический университет им. Г.В. Плеханова            Веггу — неправильно, Вологодский государственный технический университет — правильно         Специальность           Уровень учебное заведение         Финансовый           Высшее учебное заведение         Финансовый                                                                                                    |                          |                        | Редактировать                     | Мои данные Тестирование Квест                                                                          |
| Морозова       Екатерина       Валерьевна         Город (место) проживания *       Москва         Москва       Учебное заведение *         Российский экономический университет им. Г.В. Плеханова       Валерьевна         ВеГТУ — неправильно, Вологодский государственный технический университет — правильно       Уровень учебного заведения *         Уровень учебное заведение <ul> <li>Финансовый</li> <li>Для студентов ссузов - специальность</li> </ul>                                                                                                    | Отчество *               |                        | Имя *                             | Фамилия *                                                                                              |
| Город (место) проживания Москва<br>Москва<br>Учебное заведение<br>Российский экономический университет им. Г.В. Плеханова<br>ВеГТУ — неправильно, Вологодский государственный технический университет — правильно<br>Уровень учебное заведения<br>Высшее учебное заведение<br>Специальность<br>Финансовый<br>Для студентов ссузов - специальность                                                                                                    | Валерьевна               |                        | Екатерина                         | Морозова                                                                                               |
| Москва Учебное заведение * Российский экономический университет им. Г.В. Плеханова ВеГТУ — неправильно, Вологодский государственный технический университет — правильно Уровень учебное заведения * Специальность * Финансовый Для студентов ссузов - специальность                                                                                                    |                          |                        |                                   | Город (место) проживания *                                                                             |
| Учебное заведение *<br>Российский экономический университет им. Г.В. Плеханова<br>ВеГТУ — неправильно, Вологодский государственный технический университет — правильно<br>Уровень учебного заведения *<br>Высшее учебное заведение<br>Финансовый<br>Для студентов ссузов - специальность                                                                                                    |                          |                        |                                   | Москва                                                                                                 |
| Российский экономический университет им. Г.В. Плеханова ВоГТУ — неправильно, Вологодский государственный технический университет — правильно Уровень учебного заведения * Высшее учебное заведение Финансовый Для студентов ссузов - специальность                                                                                                    |                          |                        |                                   | Учебное заведение *                                                                                    |
| ВеГТУ — неправильно, Вологодский государственный технический университет — правильно Уровень учебного заведения * Специальность * Высшее учебное заведение  Финансовый Для студентов ссузов - специальность                                                                                                    |                          |                        | Ілеханова                         | Российский экономический университет им. Г.В. Г                                                        |
| Уровень учебного заведения * Специальность * Финансовый Финансовый Для студентов ссузов - специальность                                                                                                    |                          | ситет — правильно      | ый технический универ             | ВоГТУ — неправильно, Вологодский государственн                                                         |
| Высшее учебное заведение         Финансовый           Для студентов ссузов - специальность         Для студентов ссузов - специальность                                                                                                    | хь*                      | Специальность *        |                                   | Уровень учебного заведения *                                                                           |
| Для студентов ссузов - специальность                                                                                                    | 1                        | • Финансовый           |                                   | Высшее учебное заведение                                                                               |
|                                                                                                    | 3 ссузов - специальность | Для студентов ссузов - |                                   | L                                                                                                    |
| Уровень обучения * Курс * День рождения *                                                                                                    | День рождения *          |                        | Курс *                            | Уровень обучения *                                                                                     |
| Бакалавр 4 01.01.1994                                                                                                    | 01.01.1994               |                        | 4                                 | Бакалавр                                                                                               |
| Телефон *                                                                                                    |                          |                        |                                   | Телефон *                                                                                              |
| 89265555555                                                                                                    |                          |                        |                                   | 89265555555                                                                                            |

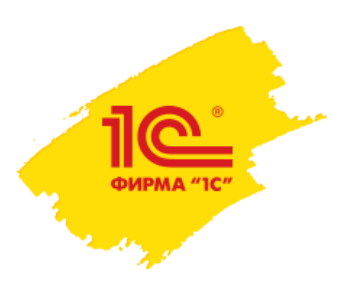

## 3) После этого информация о тебе во вкладке «Мои данные» в личном кабинете обновится

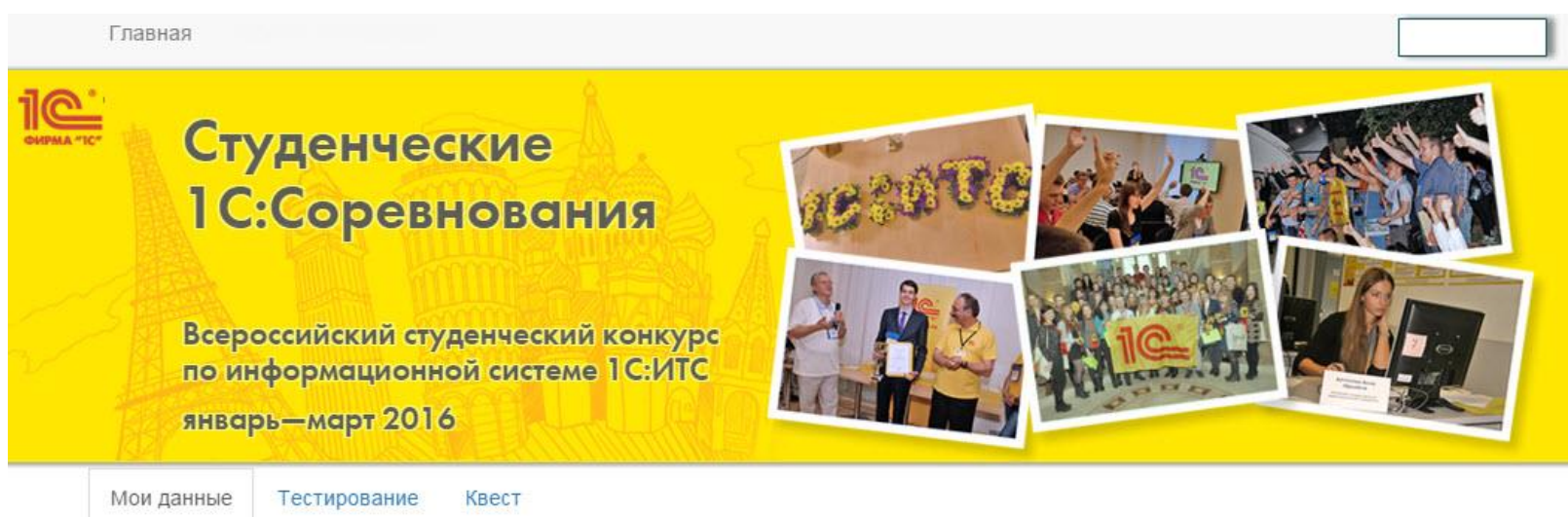

| Логин:                                    |
|-------------------------------------------|
|                                           |
| Фамилия: Морозова                         |
| Имя: Екатерина                            |
| Отчество: Валерьевна                      |
| Электронный ящик:                         |
| Привязать аккаунт в вконтакте: + ДОБАВИТЬ |

День рождения: Телефон: Город (место) проживания: Откуда узнали о Конкурсе: Учебное заведение: Уровень учебного заведения: Специальность: Курс: Уровень обучения:

#### 01.01.1994 89265555555

prev Российский экономический университет им. Г.В. Плеханова Высшее учебное заведение Финансовый

#### 4

Бакалавр

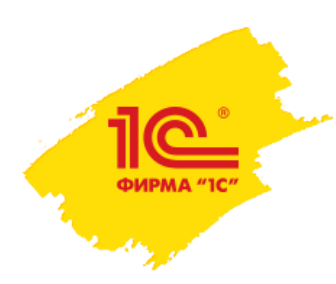

4) Ура! Регистрация завершена. Теперь ты можешь перейти во вкладку «Тестирование» и начать выполнять тест!

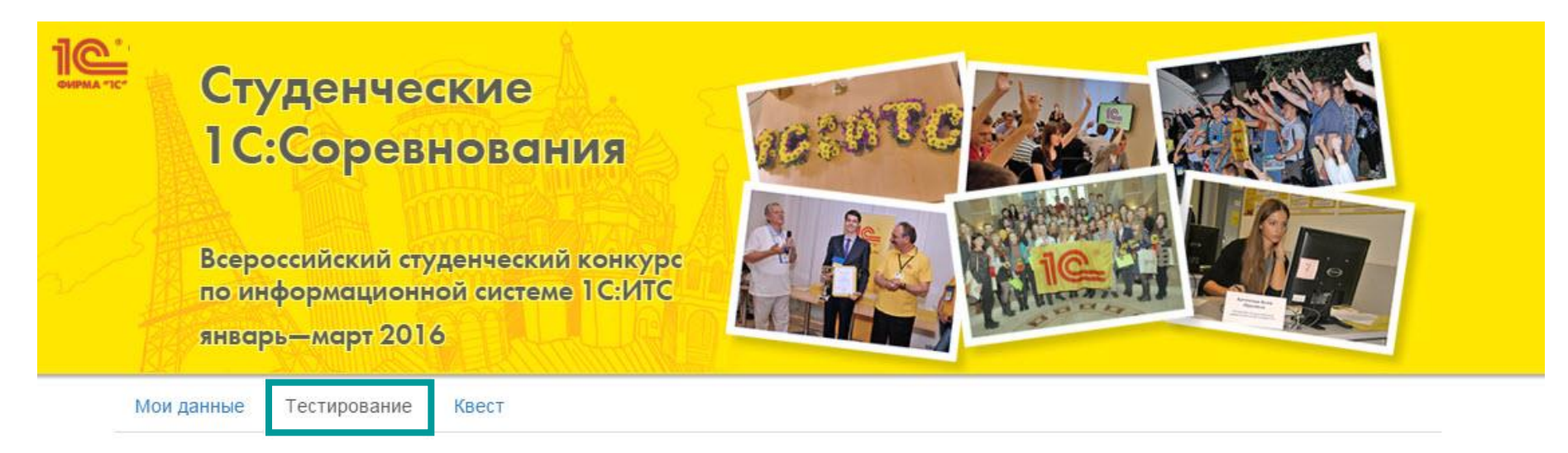

#### Ваши тесты:

Студенческие 1С:Соревнования 2016

Всероссийский студенческий конкурс по информационной системе 1С:ИТС январь-март 2016

Студенческие 1С:Соревнования 2015

Всероссийский студенческий конкурс по информационной системе 1С:ИТС январь-март 2015

НАЧАТЫ